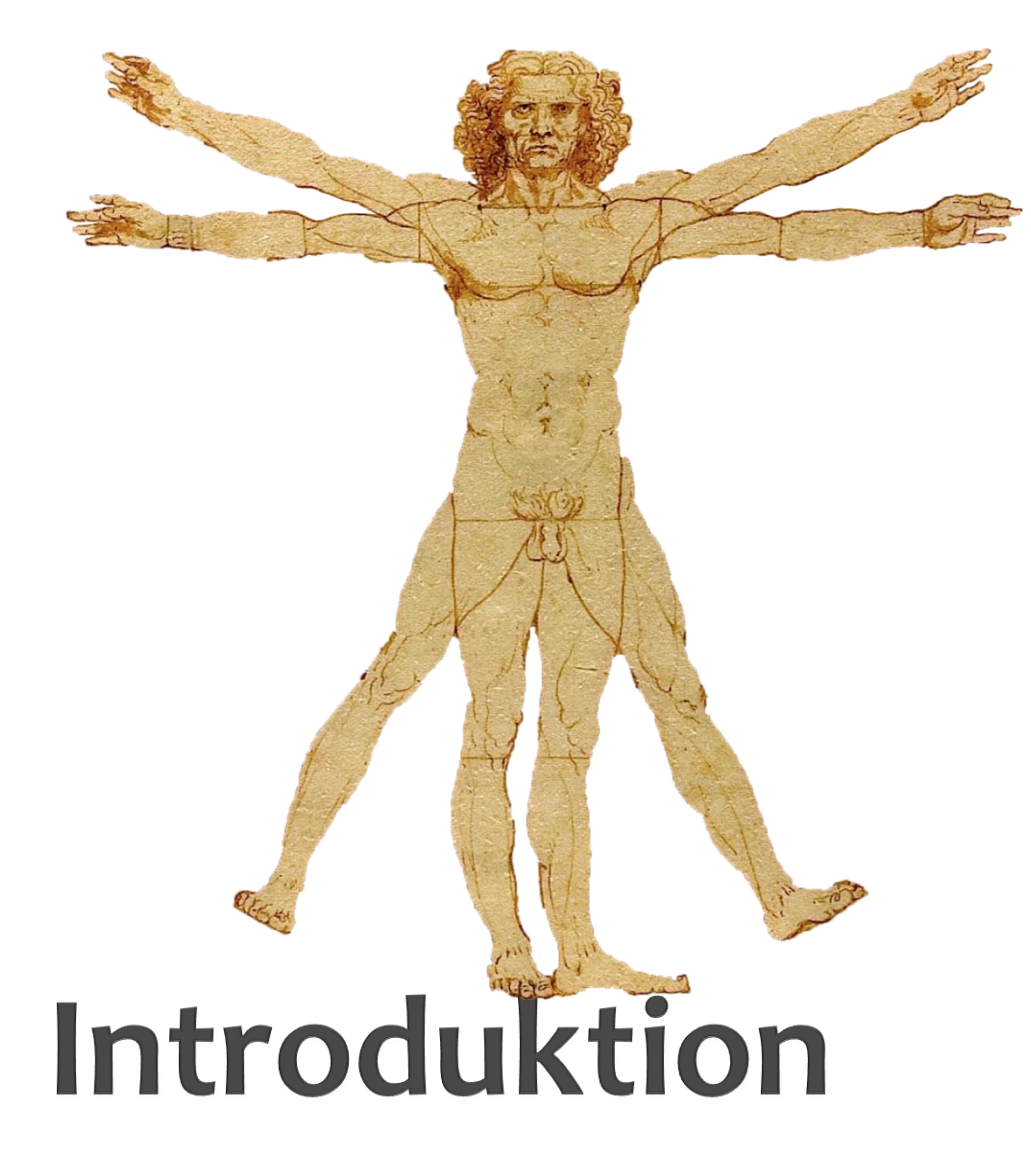

Anatomisk Museum

# Hvordan finder jeg det jeg skal bruge?

 Åben din browser og gå ind på følgende hjemmeside:

http://www.anatomionline.dk/

# http://www.anatomionline.dk

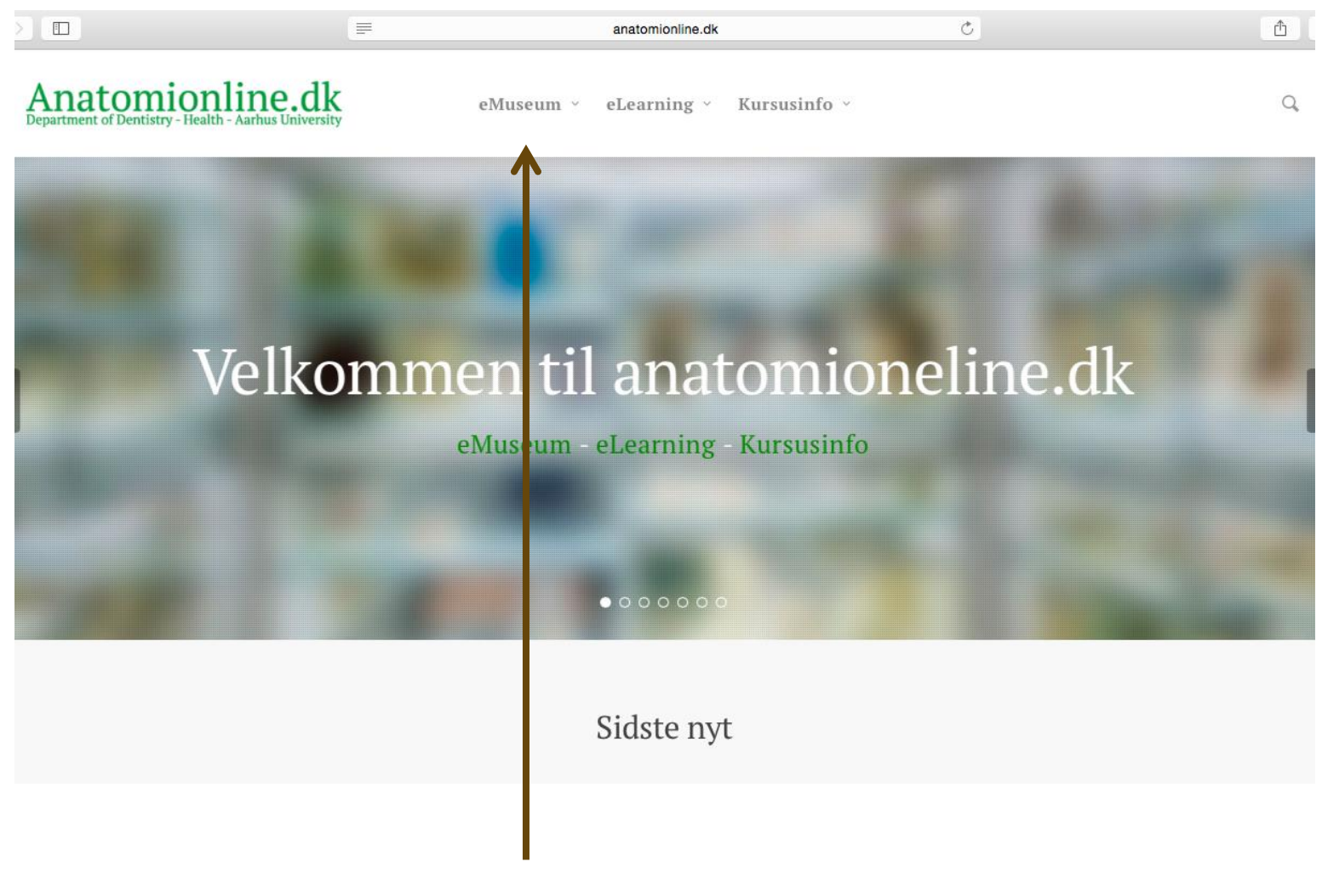

Klik på "eMuseum"

#### eAtlas

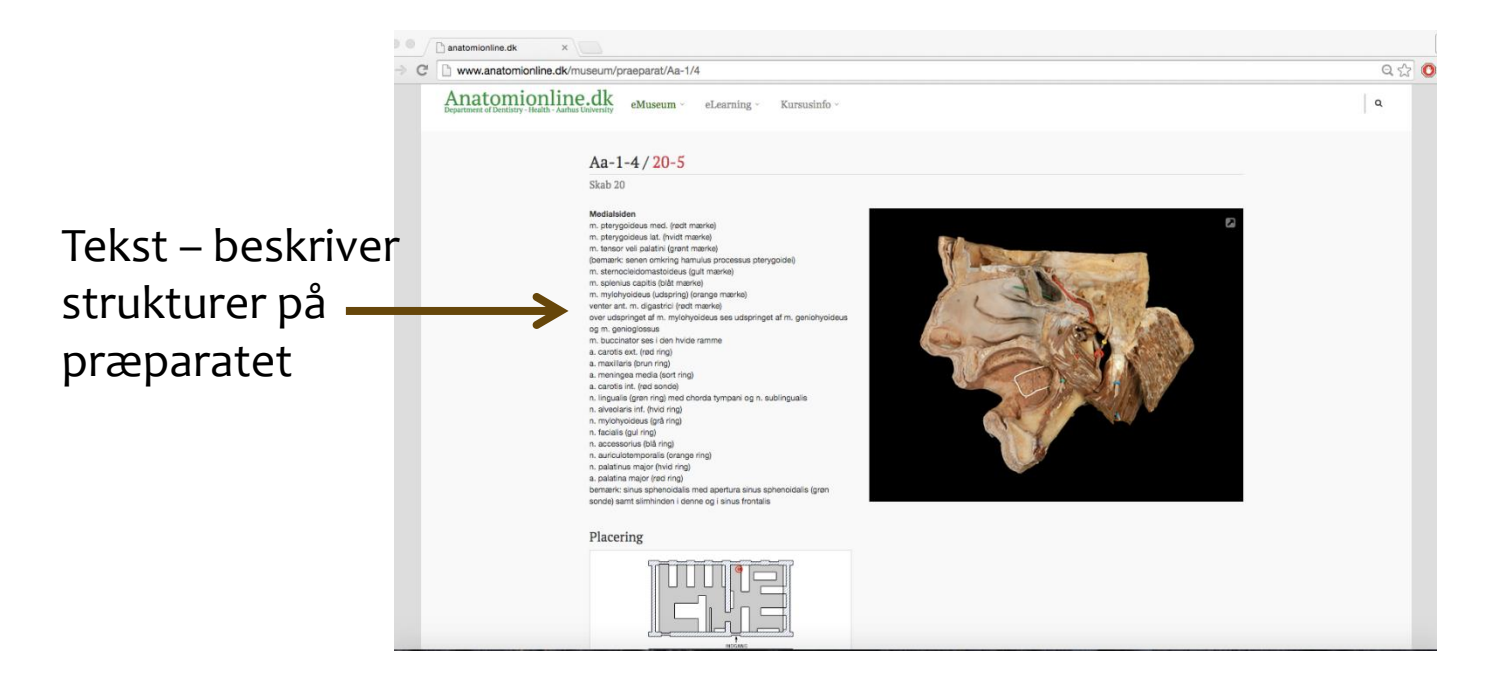

#### **Anatomisk Museum**

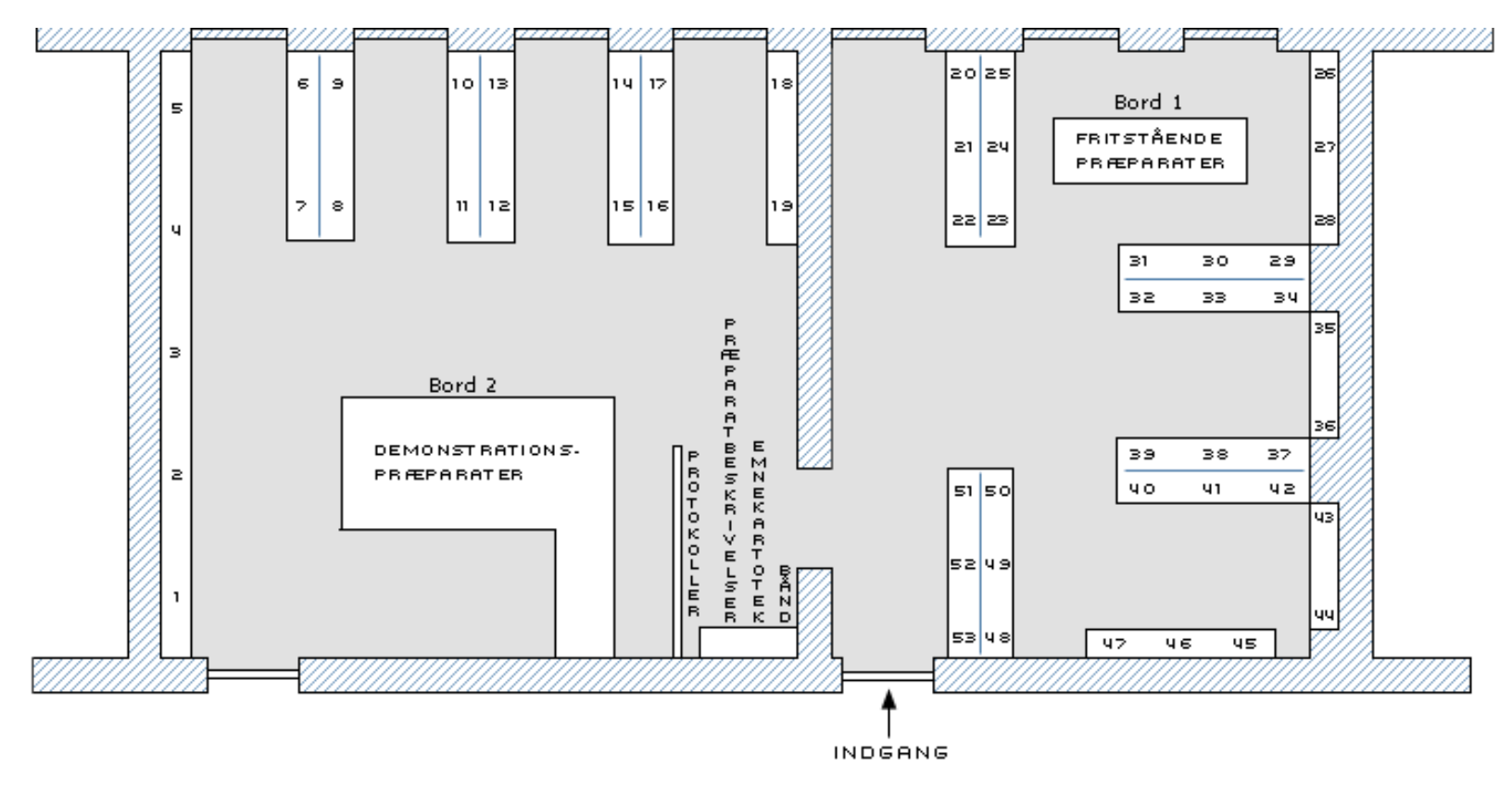

[1]

Oversigtskort over museet – med de forskellige skabsnumre.

# Find det du søger

I menuen under "eMuseum" ser du en række muligheder

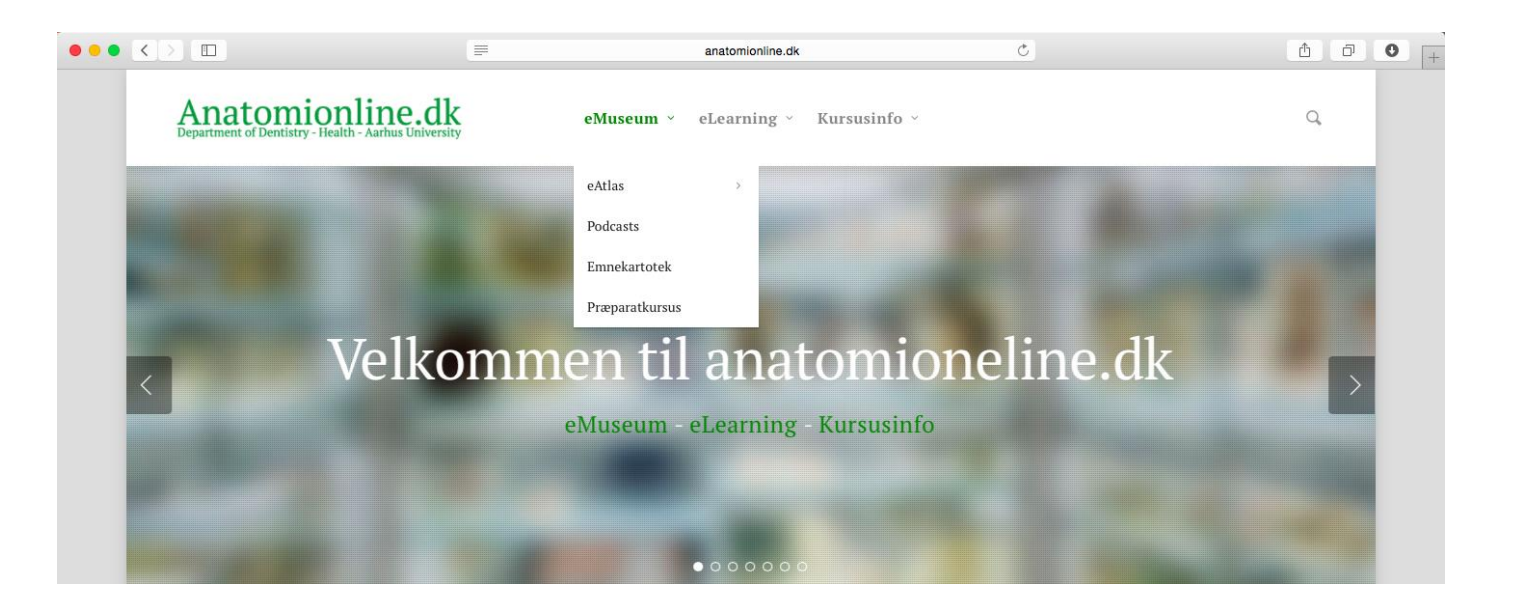

# Søg i eAtlas'et

| Anatomionline.dk<br>Department of Dentistry - Health - Aarhus University | eMuseum ~ eLearn | ing - Kursusinfo -                               |                            | Q |
|--------------------------------------------------------------------------|------------------|--------------------------------------------------|----------------------------|---|
|                                                                          | eAtlas           | Placering af præparater<br>(skabsnumre og borde) |                            |   |
|                                                                          | Podcasts         | ID-numre (dem-numre                              |                            |   |
|                                                                          | Emnekartotek     | her)                                             |                            |   |
|                                                                          | Præparatkursus   |                                                  |                            |   |
|                                                                          | eMus             | seum                                             |                            |   |
|                                                                          |                  |                                                  | <b>1 1 1 1 1 1 1 1 1 1</b> |   |

Træk ned på "e-Atlas", har du muligheden for

- at finde 'Placering af præparater' (skabe og borde)
- at finde et præparat vha et 'ID nummer'

# Skabe og borde

Efter klik på "Placering af præparater" får du en oversigt -> her kan du finde alle præparater der er i et skab (1-53) -> eller på borde (1 og 2)

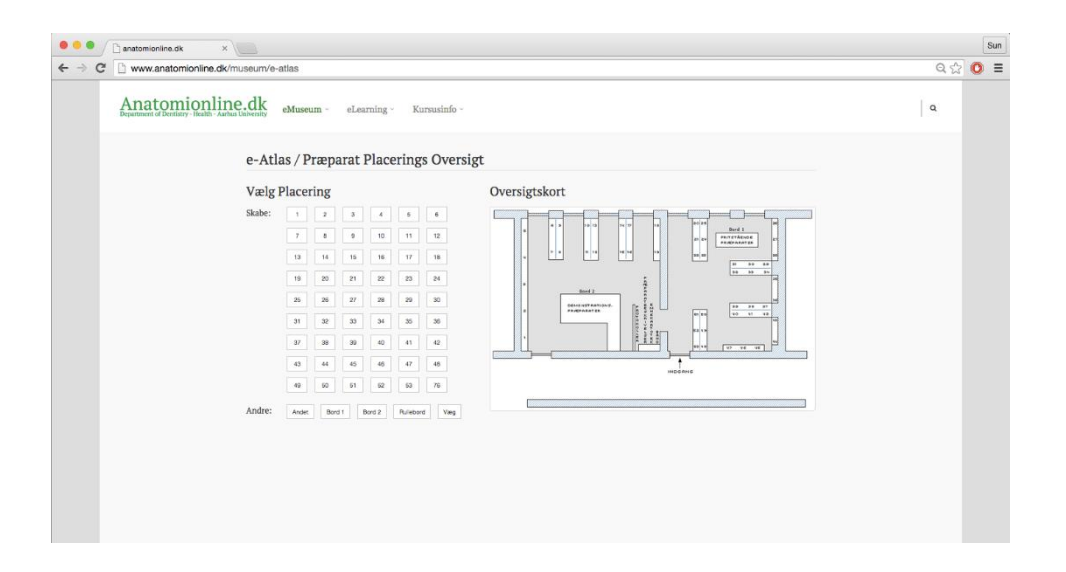

### Skab 4

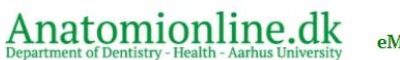

eMuseum ~

eLearning - Kursusinfo -

#### e-Atlas / Skab 4:

#### Vælg Placering

Skabe: 1

Andre:

| 1      | 2   | 3  | 4           | 5          | 6  |
|--------|-----|----|-------------|------------|----|
| 7      | 8   | 9  | 10          | 11         | 12 |
| 13     | 14  | 15 | 16          | 17         | 18 |
| 19     | 20  | 21 | 22          | 23         | 24 |
| 25     | 26  | 27 | 28          | 29         | 30 |
| 31     | 32  | 33 | 34          | 35         | 36 |
| 37     | 38  | 39 | 40          | 41         | 42 |
| 43     | 44  | 45 | 46          | 47         | 48 |
| 49     | 50  | 51 | 52          | 53         | 76 |
| Bord 1 | Bor | 12 | Fritstående | (Rullebord |    |

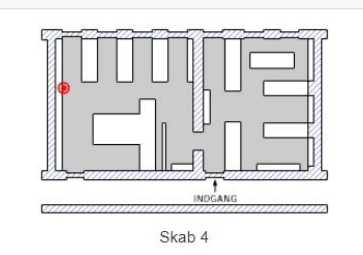

#### 10 Præparater

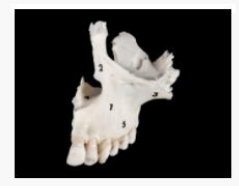

Db-24/4-1

består af: 1. corpus maxillae, der har form som en tresidet pyramide med

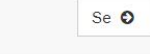

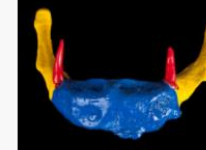

Db-27 / 4-13

Os hyoideum. corpus ossis hyoidei (blå flade) cornua majora (gule flader) cornua

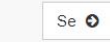

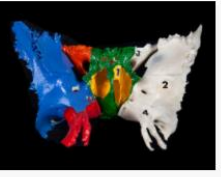

Db-18/4-7

Db-48/4-14

Præparaterne viser

rygsøjlen, columna

vertebralis, som helhed og

Se O

Os sphenoidale - set forfra. corpus, nr. 1 ala major, nr. 2 ala minor, nr. 3 processus

Se O

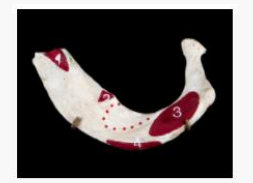

Db-47 / 4-12

Præparatet viser costa I fra venstre side. De røde prikker omgiver sulcus art.

Se O

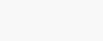

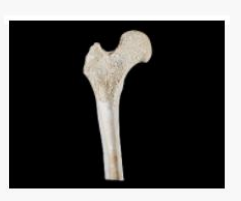

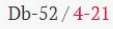

præparatet viser et længdesnit gennem den proximale ende af lårbenet,

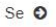

#### Præparat 20-5

anatomionline.dk × C 🗅 www.anatomionline.dk/museum/praeparat/Aa-1/4 Q 22 0 Anatomionline.dk eMuseum Q Aa-1-4/20-5 Skab 20 Medialside m. pterygoldeus med. (rødt mærke) m. pterygoldeus lat. (hvidt mærke) m. tensor veli palatini (grønt mærke) Tekst – beskriver (bemærk: senen omkring hamulus processus pterygoide m. sternocleidomastoideus (gult mærke) m. spienius capitis (blåt mærke) de forskelligt m. mylohyoideus (udspring) (orange mærke) venter ant. m. digastrici (rødt mærke) over udspringet af m. mylohvoideus ses ud og m. genioglossus m. buccinator ses i den hvide ramme markerede a, carotis ext. (red ring) a. maxillaris (brun ring) a. meningea media (sort ring) a. carolis int. (red sonde) n. lingualis (gren ring) med chorda tympani og n. sublingualis strukturer n. alveolaris inf. (hvid ring) n. mylohyoideus (grå ring) n. facialis (gul ring) n. accessorius (blå ring) n. auriculotemporalis (orange ring) n. palatinus major (hvid ring) a. palatina major (red ring) bemærk: sinus sphenoidalis med apertura sinus sphenoidalis (grøn sonde) samt slimhinden i denne og i sinus frontalis Placering

Det røde tal præparatets placering i et skab (eller bord) på museet

Det sorte tal er præparatets ID-nr

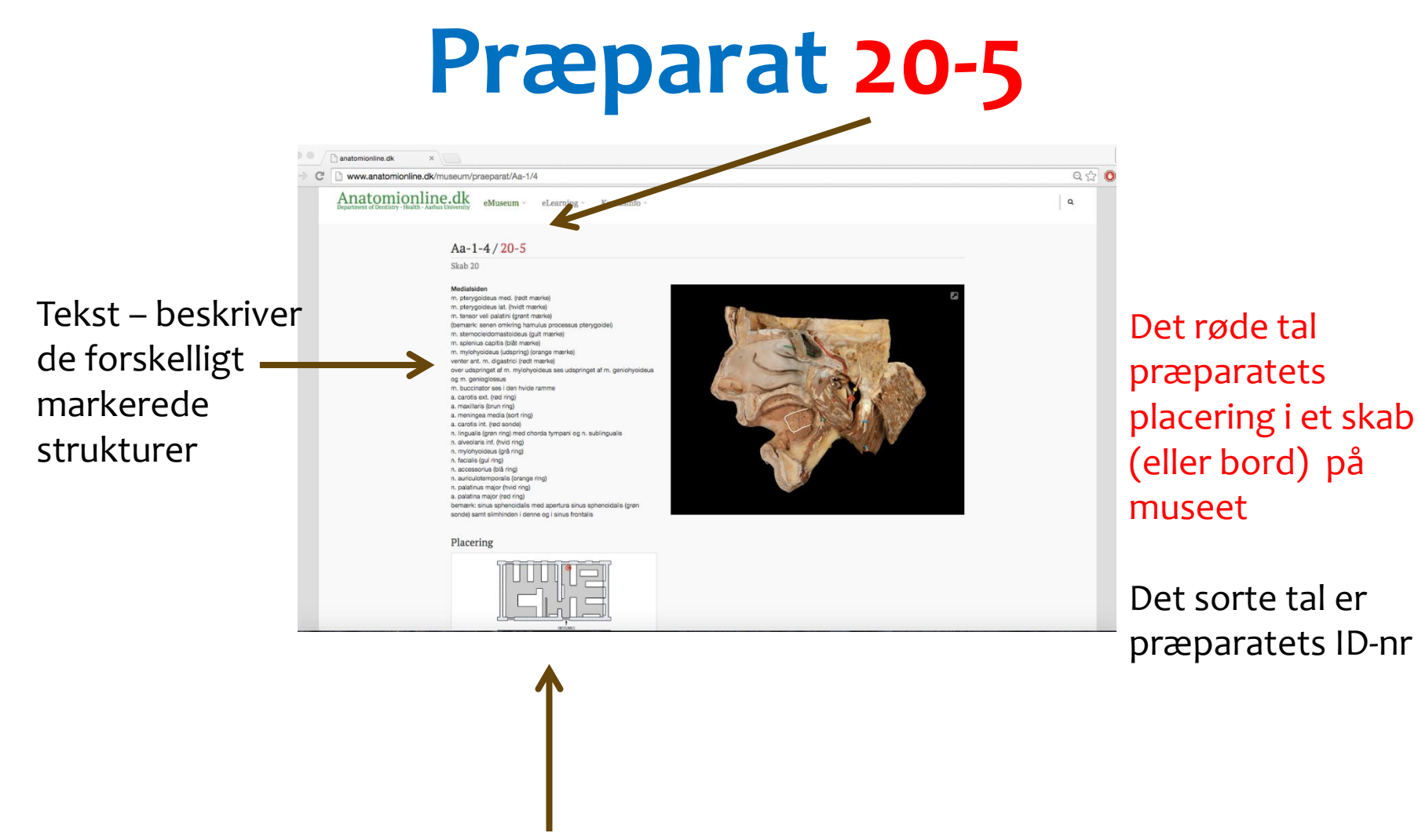

Lille oversigtskort viser hvor præparatet er på museet

# Søg et Dem-nummer?

Demonstrations-præparater med 'Dem-numre' står på forskellige borde.

Det er nemmere at finde Dem-præparater ved at bruge ID numre.

- Klik nede under "ID-numre"
- Her kan du finde Demonstrations præparater "Dem" forneden til venstre.
- Det er de samlede præparater der står på borde, og som ikke i et skab

# Søgning af dem-præparat

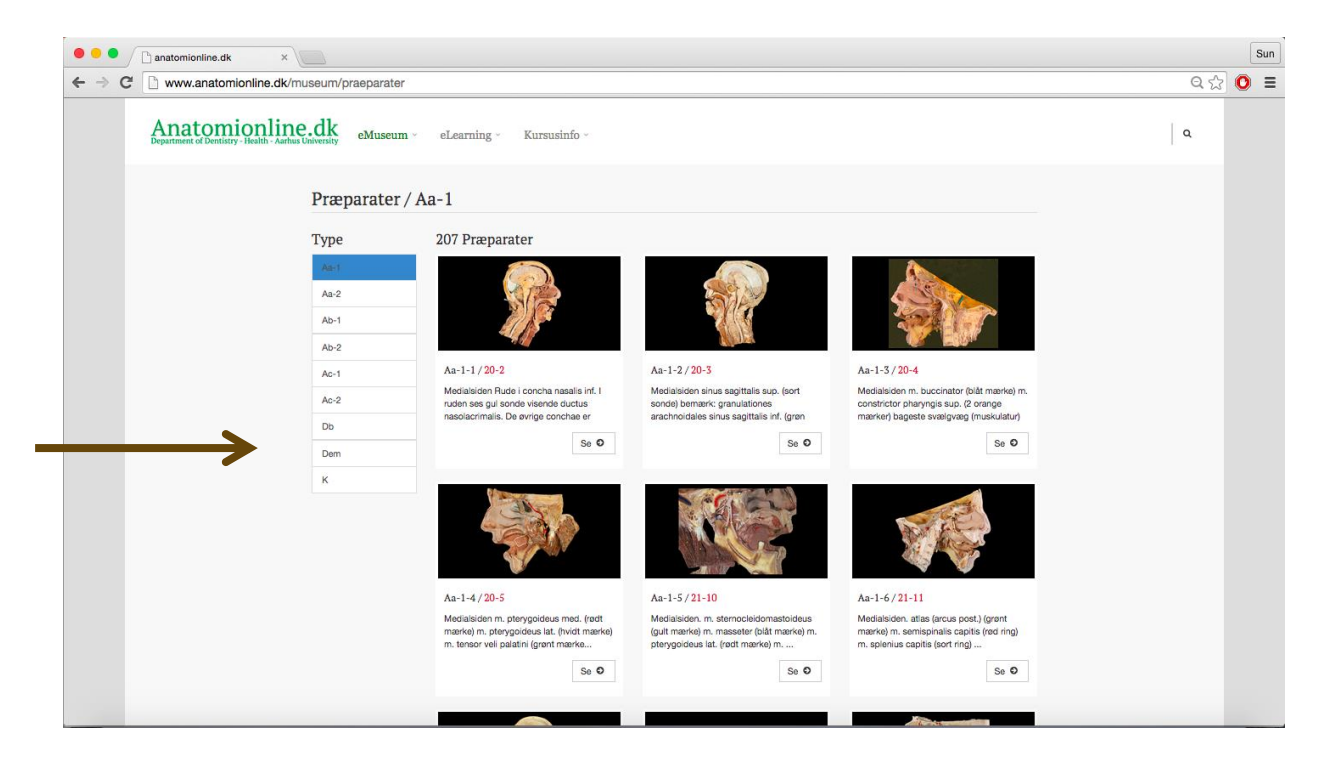

- Vælg meny'en 'ID numre'
- Vælg derefter 'Dem' (demonstrationspræparater)
- Bladr frem til det nummer du søger... ...

## Man kan også søge i 'Emnekartotek'

| ••• | $\langle \langle \rangle \rangle$ | anatomionline.dk Č                                                                                                    | Ô | ð | 0 | + |
|-----|-----------------------------------|----------------------------------------------------------------------------------------------------|---|---|---|---|
|     | Anatomionline.dk                  | eMuseum - eLearning - Kursusinfo -                                                                                    | ۹ |   |   |   |
|     | Emnekartotek / Knogl              | er                                                                                                    |   |   |   |   |
|     | Søg emner Q                       | A                                                                                                    |   |   |   |   |
|     | Kategorier                        | Acetabulum II, III                                                                                                    |   |   |   |   |
|     | Knogler                           | Db-48                                                                                                    |   |   |   |   |
|     | A ~ D                             | Præparaterne viser rygsøjlen, columna vertebralis, som helhed og eksempler på hvirvler, vertebrae, fra de forskellige |   |   |   |   |
|     | E-H                               |                                                                                                    |   |   |   |   |
|     | N - B                             | Acromion II, III                                                                                                    |   |   |   |   |
|     | S - Å                             | → Skelet (ikke markeret)                                                                                              |   |   |   |   |
|     | Led                               | Aditus orbitae I, II, III                                                                                             |   |   |   |   |
|     | Muskler                           | Db-34                                                                                                    |   |   |   |   |
|     | Centralnervesystemet              | a) margo supraorbitalis (3) b) bagkant af os zygomaticum (5) c) overkanten af arcus zygomaticus (6). Derfra ov        |   |   |   |   |
|     | Perifere nerver                   |                                                                                                    |   |   |   |   |
|     | Synsorganet                       | Ala major I, II, III                                                                                                  |   |   |   |   |
|     | Fordøjelseskanalen                | UD-18<br>Os sphenoidale - set forfra. corpus, nr. 1 ala major, nr. 2 ala minor, nr. 3 processus pterygoideus, nr. 4   |   |   |   |   |
|     | Luftveje                          |                                                                                                    |   |   |   |   |

• Klikker du ind på "Emnekartotek" kan du finde præparater alt efter hvilken kategori de hører ind under

## Søge et ord

| ••• |                                                                          | anatomionline.dk 🖒                                                                                                    | ₫. | ð | 0 | + |
|-----|--------------------------------------------------------------------------|----------------------------------------------------------------------------------------------------|----|---|---|---|
|     | Anatomionline.dk<br>Department of Dentistry - Health - Aarhus University | eMuseum - eLearning - Kursusinfo -                                                                                             | ۹  |   |   |   |
|     | Emnekartotek / Knogler                                                   |                                                                                                    |    |   |   |   |
|     | Søg emner Q                                                              | A                                                                                                    |    |   |   |   |
|     | Kategorter                                                               | Acetabulum II, III                                                                                                    |    |   |   |   |
|     | Knoglar                                                                  | → Skelet (ikke markeret)                                                                                                    |    |   |   |   |
|     | A - D                                                                    | Db-48<br>Præparaterne viser rygsøjlen, columna vertebralis, som helhed og eksempler på hvirvler, vertebrae, fra de forskellige |    |   |   |   |
|     | E-H                                                                      |                                                                                                    |    |   |   |   |
|     | I - M                                                                    |                                                                                                    |    |   |   |   |
|     | N - R                                                                    | Acromion II, III                                                                                                    |    |   |   |   |
|     | S - Å<br>Led Aditus orbitae I, II, III                                   |                                                                                                    |    |   |   |   |
|     |                                                                          |                                                                                                    |    |   |   |   |
|     | Muskler                                                                  | Db-34                                                                                                    |    |   |   |   |
|     | Centralne vesystemet                                                     | a) margo supraorbitalis (3) b) bagkant af os zygomaticum (5) c) overkanten af arcus zygomaticus (6). Derfra ov                 |    |   |   |   |
|     | Perifere nerver                                                          |                                                                                                    |    |   |   |   |
|     | Synsorgaliet                                                             | Ala major I, II, III                                                                                                    |    |   |   |   |
|     | Fordøjels skanalen                                                       | DD-18<br>Os sphenoidale - set forfra. corpus, nr. 1 ala major, nr. 2 ala minor, nr. 3 processus pterygoideus, nr. 4            |    |   |   |   |
|     | Luftveje                                                                 |                                                                                                    |    |   |   |   |
|     |                                                                          |                                                                                                    |    |   |   |   |
|     |                                                                          |                                                                                                    |    |   |   |   |

• Under "Emnekartotek" har du også muligheden for at søge efter specifikke ord – fx 'foramen mandibulae'

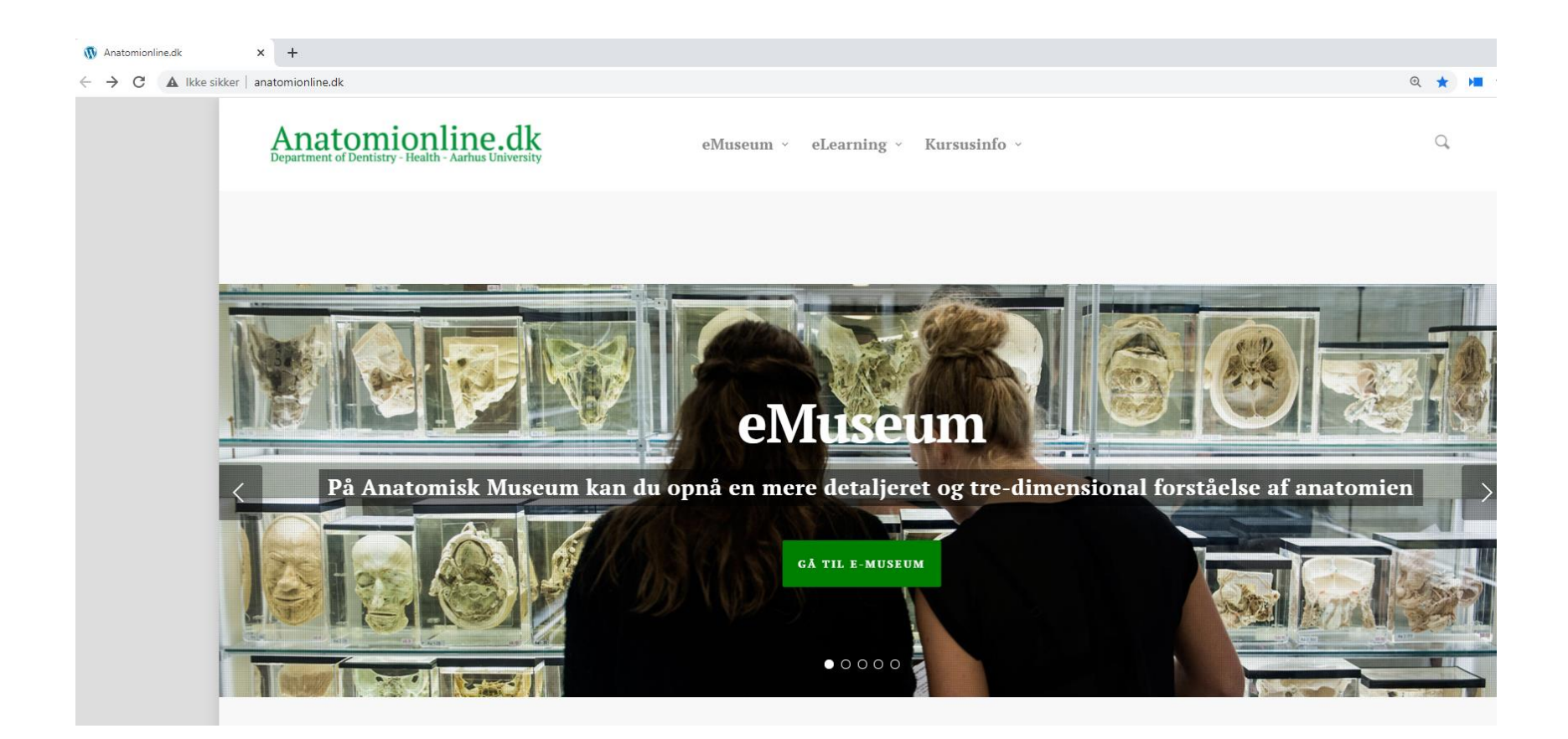

#### - klik på på grøn boks

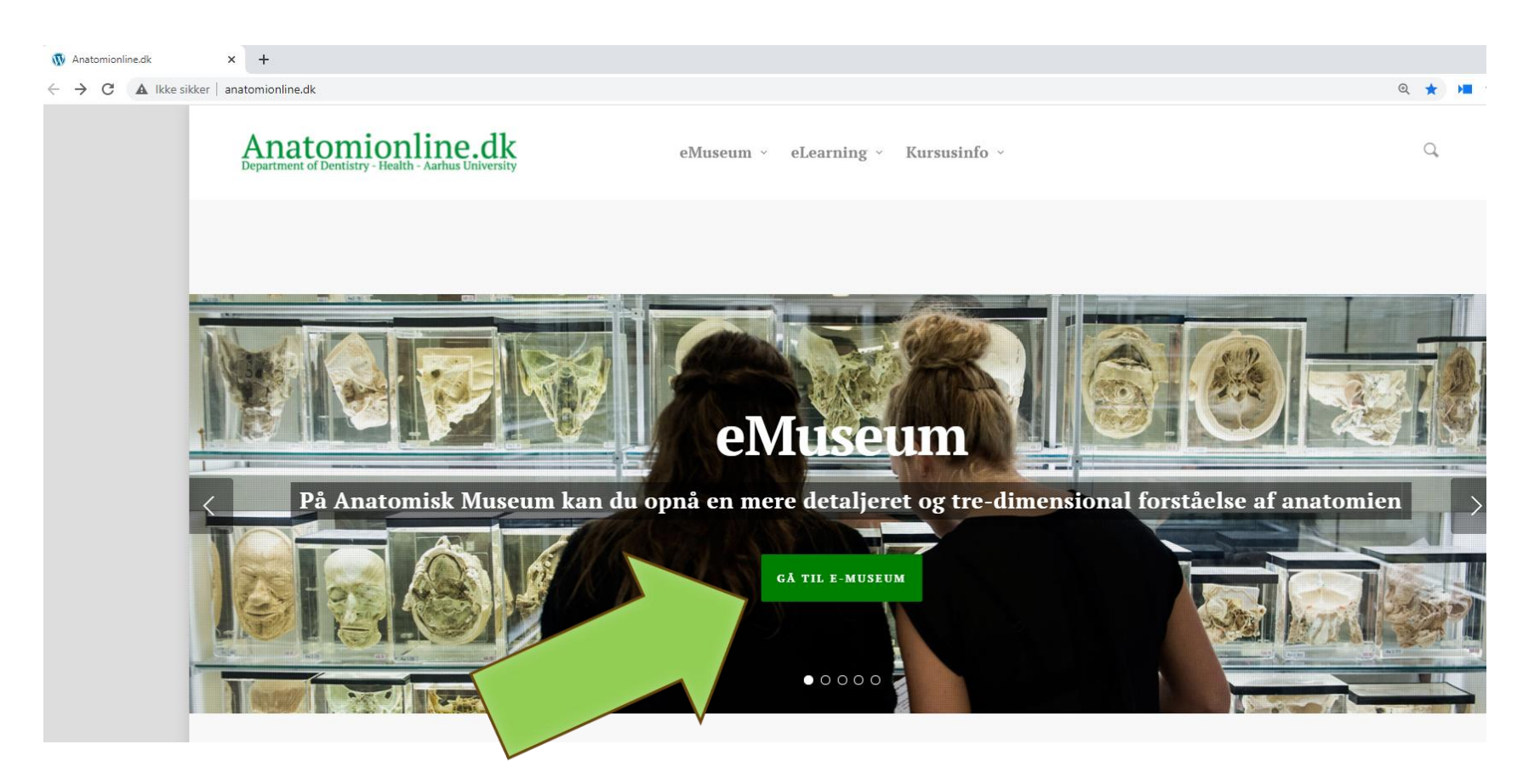

#### - klik på Introduktion – Anatomisk Museum

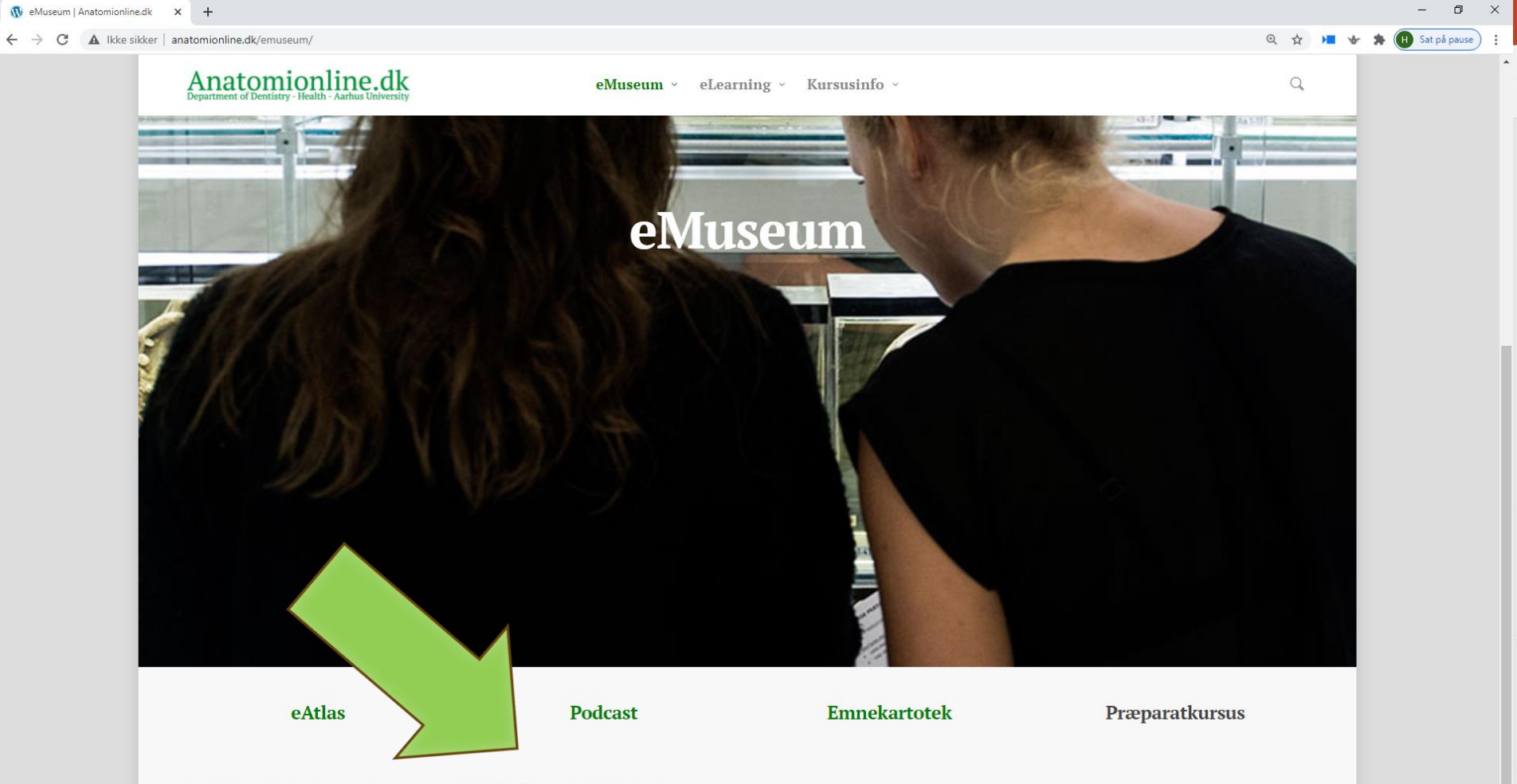

Hvordan finder jeg det jeg skal bruge på museet: Introduktion - Anatomisk Museum

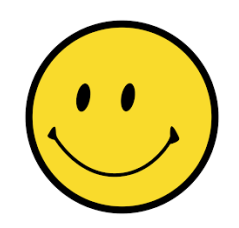

- På det udleverede ark ser du en række præparatnumre
- Brug dette nummer til at finde informationer omkring præparatnummeret via hjemmesiden samt lærebogen
- Eks.
  - Find præperat 31-6
  - Hvad hedder strukturen med det store røde mærke, lige under øret?(Brug præparatteksten)
  - Kan i finde ud hvilken funktion strukturen har?(Brug lærebogen)